## Clinician Rated Dimensions of Psychosis Symptom Severity in myAvatar

A new form titled GA Clinician Rated Dimensions of Psychosis Symptom Severity has been built in myAvatar per a change request. This new form will allow the clinician to objectively see the individual's progress over time and it will provide support for decisions that are made for the individual's treatment.

## Summary of Changes in myAvatar

• The Clinician Rated Dimensions of Psychosis Symptom Severity is a stand-alone form that will be added to 2 existing bundles and be included in 3 new bundles:

| Existing bundles updated: | Part One Physician Intake Bundle<br>Annual Psychiatric Evaluation Bundle                  |
|---------------------------|-------------------------------------------------------------------------------------------|
| New bundles:              | GA Physician ReEval and Follow Up Risk Assessment Bundle<br>Psychiatric Evaluation Bundle |
|                           | Discharge Summary Part II Bundle                                                          |

- The field "Considering your total clinical experience with this particular population how mentally ill is the patient at this time?" has been removed from the Part One Physician Intake Assessment, the GA Physician ReEvaluation and Follow-Up Risk Assessment, the Psychiatric Evaluation, the Annual Psychiatric Evaluation, the Discharge Summary Part II and the Psychiatry Note.
- The field "Compared to their condition at admission, how much have they changed?" has been removed from the GA Physician ReEvaluation and Follow-Up Risk Assessment, the Annual Psychiatric Assessment, the Discharge Summary Part II and the Psychiatry Note.
- A report for the Clinician Rated Dimensions of Psychosis Symptom Severity has been developed and it will be included in Chart View. Existing report parameter screens have been updated to include a field to select the Clinician Rated Dimensions of Psychosis Symptom Severity for inclusion in the report:
  - Integrated Admissions Assessment Report
  - GA Physician ReEval and Follow Up Risk Rpt
  - Psychiatric Evaluation Report
  - Annual Psychiatric Report
  - Discharge Summary Report
  - Comprehensive Draft Report
- The fields "Medical Conditions, Labs, Consult, and other tests over the past month and any planned labs or tests" and "Non-Pharmacologic Interventions" will no longer be required on the <u>Weekly</u> Psychiatry Note.
- The fields "Additional Hx and Updated Psychosocial Issues" and "Pertinent Information Regarding Triggers" will no longer be required on the <u>Monthly</u> Psychiatry Note:
- The Risk Triggers dictionary on the Psychiatry Note have been updated to match the risks on the Clinical High-Risk Profile.

## How to Complete the Clinician Rated Dimensions of Psychosis Symptom Severity

On the Home View: Select the individual in the Search Clients widget

Search and open the GA Clinician Rated Dimensions of Psychosis Symptom Severity form.

Once the form opens, you will be presented with 8 fields to complete: Hallucinations, Delusions, Disorganized speech, Abnormal psychomotor behavior, Negative symptoms (restricted emotional expression or avolition), Impaired cognition, Depression and Mania.

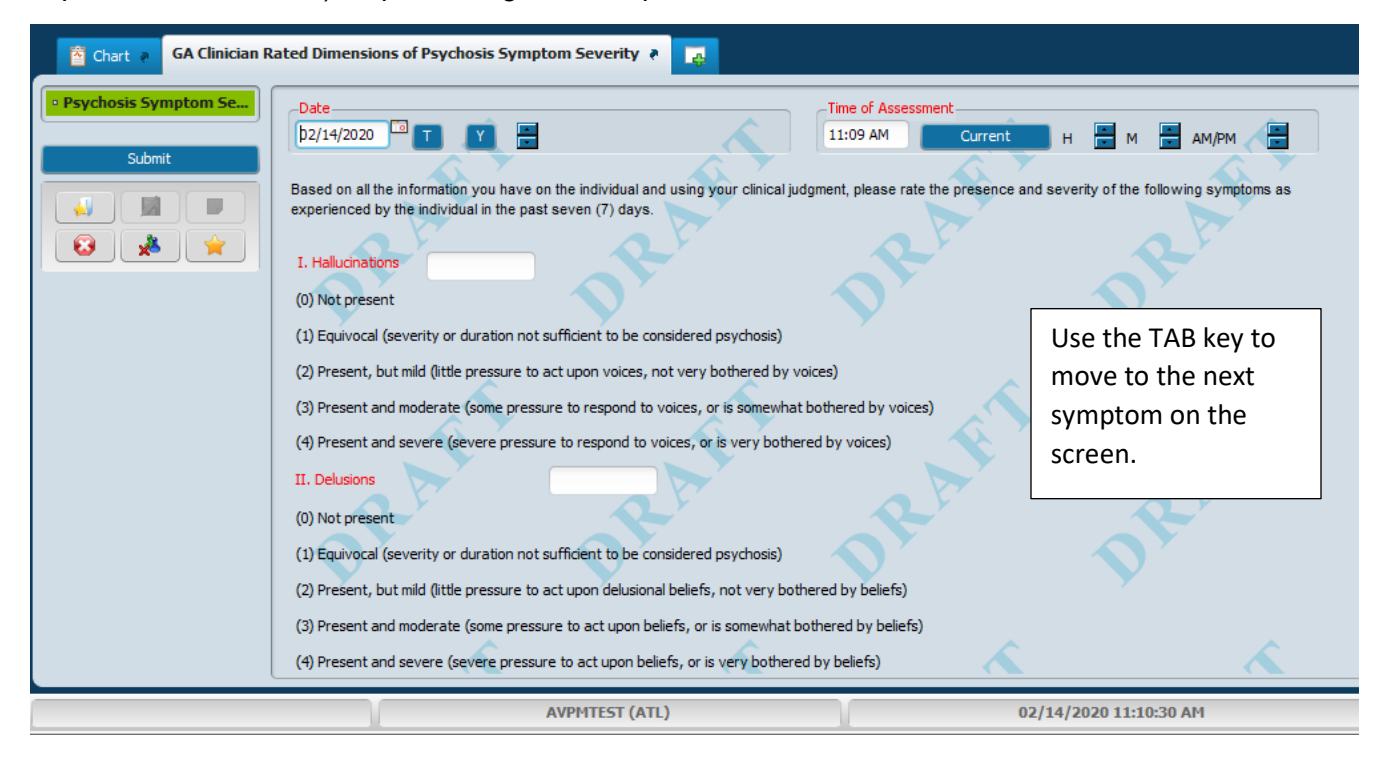

There are five ratings (0 - 4) to choose the condition of the individual under each field. Determine the number that is appropriate based on your assessment and enter that number in the field to the right of the symptom. These fields will only accept integers. Once the rating is entered, use the TAB key to move to the next symptom. Repeat this process through to the Status field. By tabbing through the fields, the system will calculate the total score of all the symptoms.

| VIII. Mania                                                                                                    | 3                                  |                                        |   |  |  |  |  |
|----------------------------------------------------------------------------------------------------|------------------------------------|----------------------------------------|---|--|--|--|--|
| (1) Equivocal (occasional elevated, expansive, or irritable mood or some restlessness)                            |                                    |                                        |   |  |  |  |  |
| (2) Present, but mild (frequent periods                                                                           | of somewhat elevated, expansiv     | (e, or irritable mood or restlessness) |   |  |  |  |  |
| (3) Present and moderate (frequent periods of extensively elevated, expansive, or irritable mood or restlessness) |                                    |                                        |   |  |  |  |  |
| (4) Present and severe (daily and exte                                                                            | ensively elevated, expansive, or i | rritable mood or restlessness)         |   |  |  |  |  |
| Table                                                                                                    |                                    |                                        |   |  |  |  |  |
| Total Score                                                                                                    | 24                                 | Select the appropriate                 | 1 |  |  |  |  |
| Status<br>Draft                                                                                                   | ○ Final                            | status and click Submit.               |   |  |  |  |  |
| Pending Approval                                                                                                  |                                    |                                        |   |  |  |  |  |

A widget titled Clinician Rated Psychosis has been created to display the previous 5 rating scales completed on the individual.

| -Date                                                                                                |   | *                                |
|----------------------------------------------------------------------------------------------------|---|----------------------------------|
| 03/06/2020 T T T AM AM/PM                                                                            | ' |                                  |
|                                                                                                    |   | Clinician Rated Psychosi:        |
| experienced by the individual in the past seven (7) days.                                            |   | Date: 2019-12-1                  |
|                                                                                                    |   | Status: Final                    |
| I. Halucinations                                                                                     | 1 | Hallucinations: 4                |
| (0) Not present                                                                                      |   | Delusions: 4<br>Disorganized 4 🔻 |
| (1) Equivocal (severity or duration not sufficient to be considered psychosis)                       |   |                                  |
| (2) Present, but mild (little pressure to act upon voices, not very bothered by voices)              |   |                                  |
| (3) Present and moderate (some pressure to respond to voices, or is somewhat bothered by voices)     |   |                                  |
| (4) Present and severe (severe pressure to respond to voices, or is very bothered by voices)         |   |                                  |
| II. Delusions                                                                                        |   |                                  |
| (0) Not present                                                                                      |   |                                  |
| (1) Equivocal (severity or duration not sufficient to be considered psychosis)                       |   |                                  |
| (2) Present, but mild (little pressure to act upon delusional beliefs, not very bothered by beliefs) |   |                                  |
| (3) Present and moderate (some pressure to act upon beliefs, or is somewhat bothered by beliefs)     |   |                                  |
| (4) Present and severe (severe pressure to act upon beliefs, or is very bothered by beliefs)         |   |                                  |

To see all scores, place your mouse over the 4 dots to the left of the widget to display a double-sided arrow. Left click and drag the arrow to the left until all scores align and you can read the scores across the table. Scroll to review all data.

| ן<br>י |                               | *                  |
|--------|-------------------------------|--------------------|
|        | Clinician Rate                | ed Psychosi:       |
|        | Date:<br>Status:              | 2019-12-1<br>Final |
|        | Hallucinations:<br>Delusions: | 4 4                |
|        | Disorganized                  | 4                  |
| -      |                               |                    |

Drag to the left to make the Clinician Rated Psychosis widget wider. Drag to the right to make the Clinician Rated Psychosis widget narrow.

| Date                                         | Clinician Rated Psychos | sis                 |                     |                     |                     |                     | ¢  |
|----------------------------------------------|-------------------------|---------------------|---------------------|---------------------|---------------------|---------------------|----|
| Based on all the information you have on t   |                         |                     |                     |                     |                     |                     |    |
| experienced by the individual in the past s  | Date:<br>Status:        | 2019-12-18<br>Final | 2019-12-18<br>Final | 2019-12-18<br>Final | 2019-12-18<br>Final | 2019-12-18<br>Draft |    |
| I. Hallucinations                            | Halucinations:          | 4                   | 3                   | 2                   | 1                   | 3                   |    |
| (O) Net arrest                               | Delusions:              | 4                   | 3                   | 2                   | 1                   | 3                   |    |
| (U) Not present                              | Disorganized Speech:    | 4                   | 3                   | 2                   | 1                   | 3                   |    |
| (1) Equivocal (severity or duration not su   | Abnormal Psychomotor:   | 4                   | 3                   | 2                   | 1                   | 3                   | ▼. |
| (2) Present, but mild (little pressure to ac | L                       |                     |                     |                     |                     |                     |    |